## Joining a zoom meeting

## Step 1 – Download ZOOM You do not need to sign up / register

You can download zoom on:

- Computer <a href="https://www.zoom.us/download#client\_4meeting">https://www.zoom.us/download#client\_4meeting</a>
  - Tablet via App store / Google Play
  - Mobile Phone via App store / Google Play

## Step 2 – Join a ZOOM

Open up zoom on your computer, tablet or mobile phone.

Then, click Join a Meeting.

Type in the Meeting ID you will receive from school followed by the password (passwords are case sensitive)

You can change your name which will appear in the zoom here.

You will then be sent to a waiting room where teachers will manually add you to the meeting room. Please note: teachers may be in meetings with other parents so you may have to wait a few minutes.

If you are removed out of the room, then please use the same Meeting ID and password which will allow you back into the waiting room.